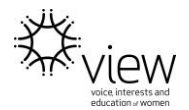

## PROFILE PICTURE AND COVER PHOTO

## Add or change my Page's profile picture

To add or change your Page's profile picture:

- 1. Go to your Page
- 2. Click O in the bottom right corner of your profile picture
- 3. Select an option and follow the on-screen instructions

Learn about the <u>dimensions</u> of your Page's profile picture.

## Add or change my Page's cover photo

All cover photos are public, which means anyone visiting your Page can See it.

To add or change your Page's cover photo:

- 1. Go to your Page.
- 2. Hover over your cover photo and click **Change Cover** in the top left.
- 3. Click **Upload Photo/Video** to upload a photo from your computer. You can also click **Choose From Photos** to use a photo you've already uploaded to your Page.
- 4. After choosing a photo, click the photo and drag it up or down to reposition it.
- 5. Click Save.

Learn more about adding or changing your Page's cover video.

## **Cover Photo Guidelines**

Keep the following in mind when choosing a cover photo:

- Use a unique image that represents your Page, like a popular menu item, album artwork or a picture of people using your product.
- Be creative and experiment with images to see what your audience responds to best.
- Review the dimensions for cover photos before uploading a photo.
- Make sure that your cover photo follows the Pages Terms. Cover photos can't be deceptive, misleading or infringe on anyone's copyright.

Disclaimer: The instructions here are a guide only. For full Facebook instructions please visit https://www.facebook.com/help/?ref=contextual.